## How to Check for Outstanding Mandatory Training for My Staff?

- Click on the Reports tab
- 3 Reports are available for you to choose from

## Reports

- Completed Course List by Staff (for Supervisors)
- Programs Completion Status by Team (For Supervisors)
- Search Course Outstanding by Staff (For Supervisors)
- Click on the Search Course Outstanding by Staff (For Supervisors) hyperlink
  - All of your staff and their mandatory training will be listed here. The third column indicates their completion status, either "Complete via rpl", or "Not yet started"
- Clicking on the column header of will sort by that field.

| User's Fullname     | Course Name 🔺                                             | Completion Status | The completion date | Date Enrolled | Time to complete (since start date) |
|---------------------|-----------------------------------------------------------|-------------------|---------------------|---------------|-------------------------------------|
| Jessica Thompson    | Accessibility for Ontarians with Disabilities Act (AODA)  | Complete via rpl  | 31 Jul 2017         | 1 Nov 2016    | 272 days                            |
| Mike Jones          | Accessibility for Ontarians with Disabilities Act (AODA)  | Complete via rpl  | 8 Aug 2017          | 1 Nov 2016    | 280 days                            |
| Samantha Jane Smith | Accessibility for Ontarians with Disabilities Act (AODA)  | Not yet started   |                     | 22 Mar 2019   |                                     |
| Sylvia Brown        | Accessibility for Ontarians with Disabilities Act (AODA)  | Not yet started   |                     | 22 Mar 2019   |                                     |
| Samantha Jane Smith | Anti-Oppressive Practice for Supervisors/Managers (OACAS) | Not yet started   |                     | 20 Mar 2019   |                                     |
| Jessica Thompson    | Anti-Oppressive Practice in Child Welfare (OACAS)         | Complete via rpl  | 2 Dec 2010          | 2 Dec 2010    |                                     |
| Mike Jones          | Anti-Oppressive Practice in Child Welfare (OACAS)         | Complete via rpl  | 30 Sep 2010         | 30 Sep 2010   |                                     |